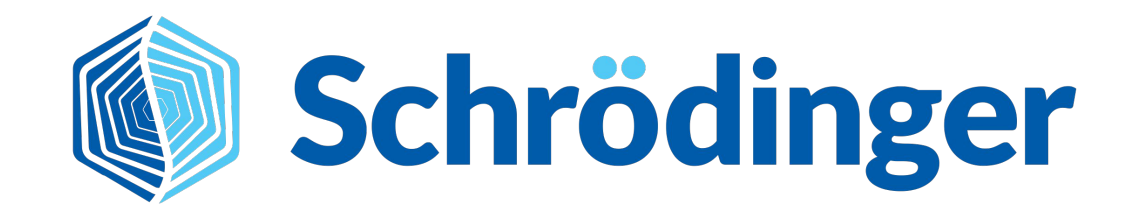

# Torsion Scan in LiveDesign

August 2022

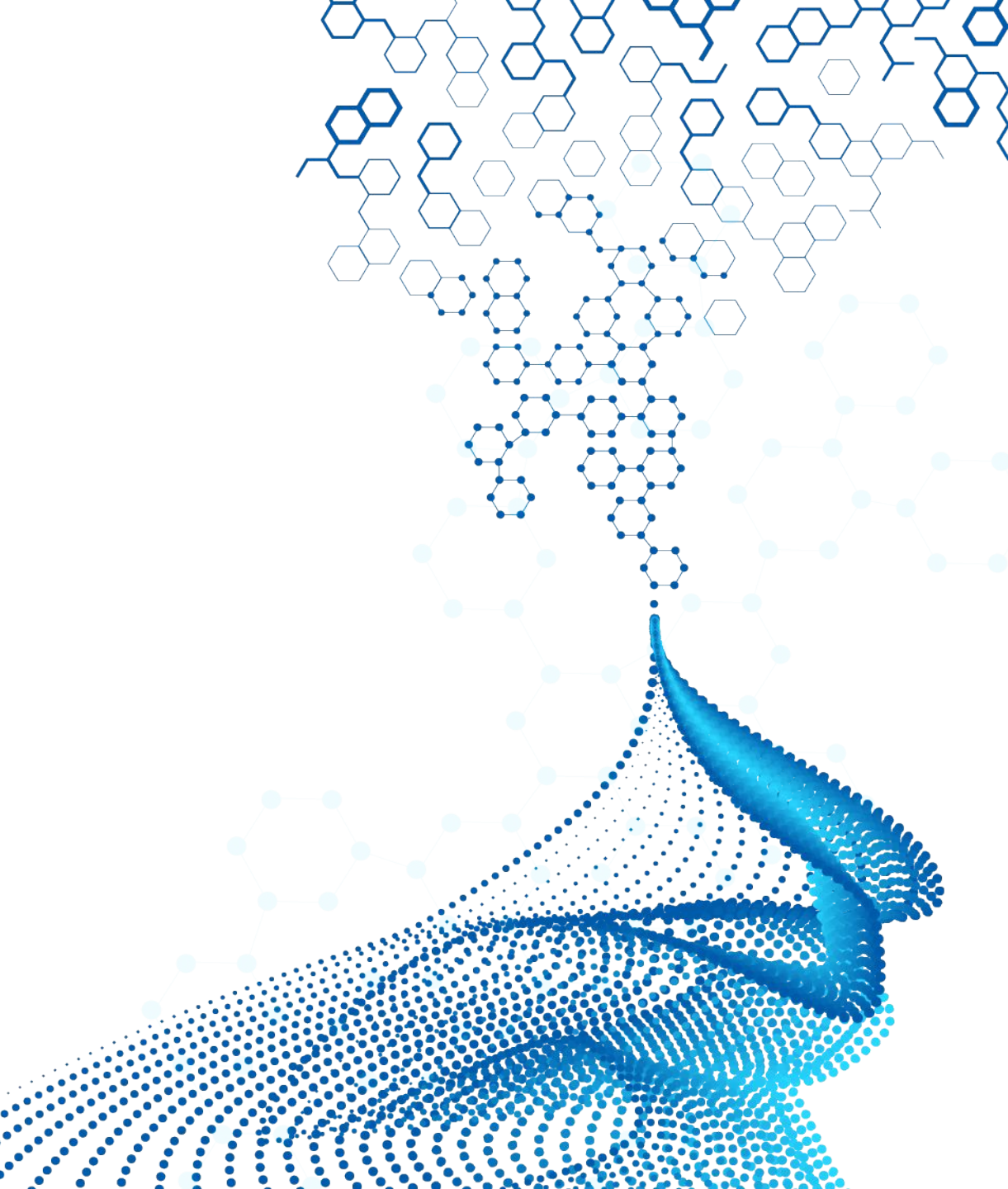

# **Currently available implementation**

• KNIME based workflow

**Schrödinger** 

- Uses MacroModel Coordinate Scan
- Although the plotting is done differently in model, the respective workflow in Maestro would be to use "Coordinate Scan" + "Plot Coordinate Scan"
- MacroModel Coordinate Scan offers
  - more accurate energetics
  - more rigorous minimization protocols
  - variety of forcefields available
- Compared to Rapid Torsion Scan, MacroModel Coordinate Scan is considered the more accurate, but the relevance of this distinction depends on the application and chemical structure
- Of note, MacroModel Coordinate Scan using KNIME in LiveDesign is substantially slower than Rapid Torsion Scan in Maestro

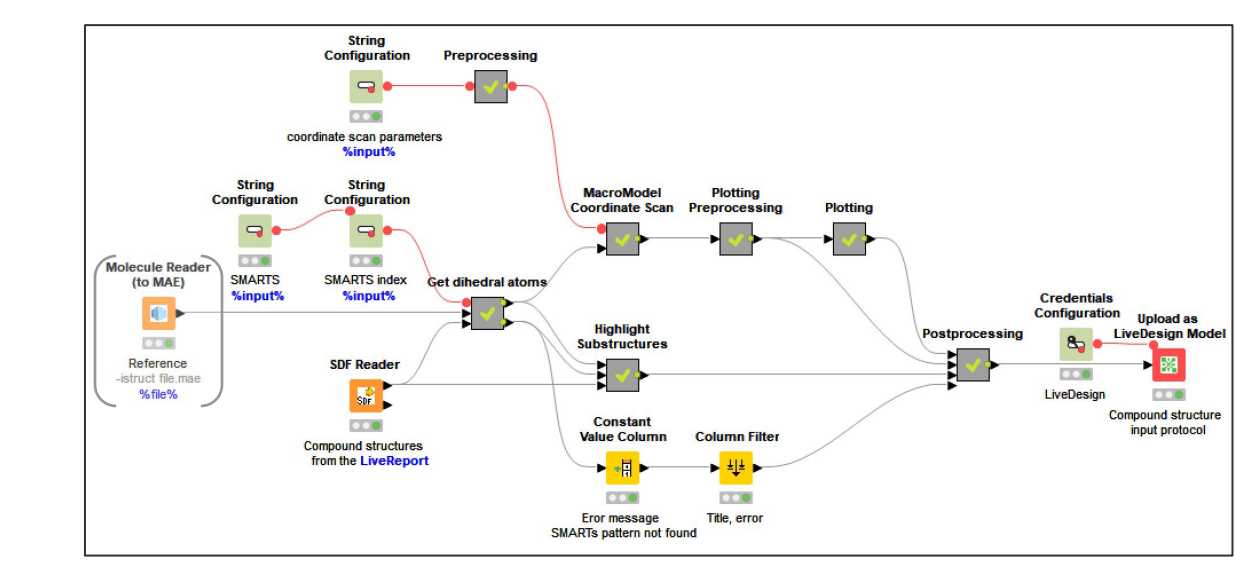

# **Different setups of KNIME workflow**

#### • 1 Compound

- Input:
  - 2D structure from LiveReport
- Output:
  - Plot of relative energy for dihedral
  - 2D structure with highlighted SMARTS and dihedral
- 1 Compound + reference molecule
  - Input:
    - 2D structure from LiveReport
    - Reference molecule as .MAE added during model configuration
  - Output:
    - Plot of relative energy for dihedral
      - overlayed with energy profile of reference compound
      - marker for dihedral value of input reference conformation
    - 2D structure with highlighted SMARTS and dihedral

#### > 1 Compound

- Input:
  - 2D structures from LiveReport
- Output:

**Schrödinger** 

- Overlay of relative energy for dihedral of all compounds included in LiveDesign task (controlled by the batch size of actual calculation)
- 2D structure with highlighted SMARTS and dihedral

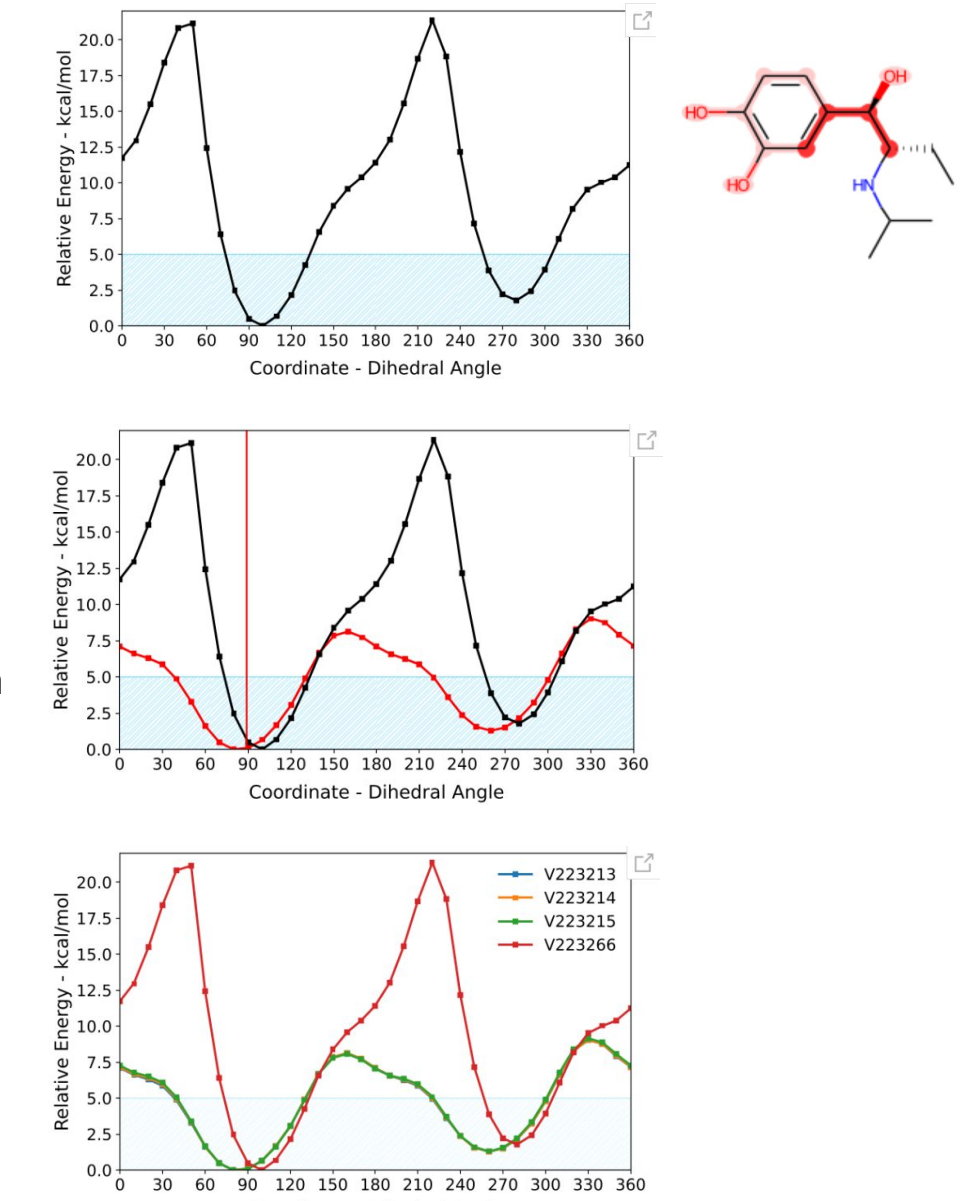

Coordinate - Dihedral Angle

## **Definition of dihedral**

- Dihedral specified by SMARTS pattern + SMARTS index
- SMARTS pattern used to define common substructure that must included the 4 atoms defining dihedral

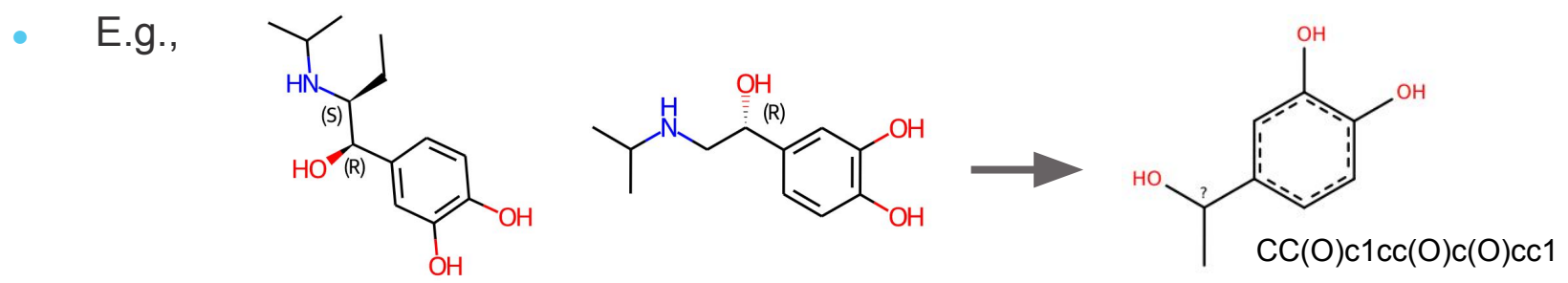

□ LD model argument: -smarts 'CC(O)c1cc(O)c(O)cc1'

• SMARTS index identifies the 4 atoms within pattern that define the dihedral

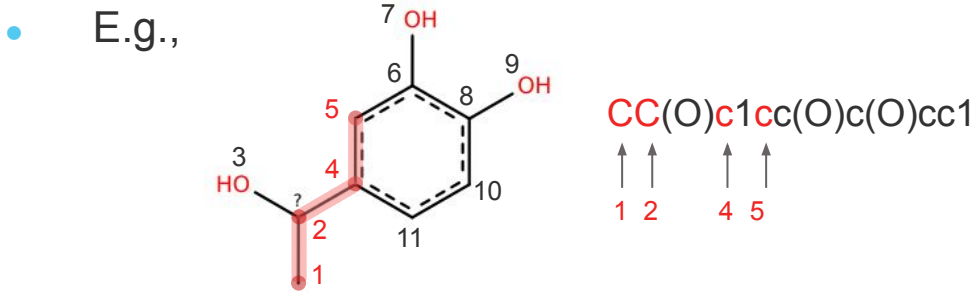

□ LD model argument: -index '5,4,2,1'

- "SMARTS Index Identifier" panel in Maestro is recommended to identify index of dihedral forming atoms
  - Load example molecule that includes the respective SMARTS patter into Maestro, and paste pattern into panel
  - Selecting an atom in the Workspace, will highlighted the atom in the pattern and display the index number

### **Additional Information**

- SMARTS pattern and SMARTS index are intended to be set by the user when adding model to a LiveReport
- Will create a parametrized model for every SMARTS pattern and SMARTS index combination
- In the returned 2D image of the structure, the used SMARTS pattern and the scanned dihedral are highlighted as a sanity check and documentation of what torsion was scanned in that calculation
- The Coordinate Scan step size and angle range is set as parameter on the model level e.g., -coordinate\_scan\_settings '0,360,10', for a scan from 0° to 360° with a step size of 10°
- If the SMARTS patter is not part of a molecule, the model will return a message that the pattern was not found
- The Y-axis of the relative energy plot is normalized to the maximum energy value (+1) of all compounds included in the specific LiveDesign task

□ depending on the energy difference between compounds, this ensures a certain level of comparison between compounds

• In analogy to the Rapid Torsion Scan, the 5 kcal/mol range, which is considered the general area of free rotation in solution, is highlighted in the relative energy plot

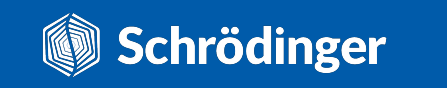

### Model configuration and example LiveReport

| Parameterize Model      |                                                                                                    |   |
|-------------------------|----------------------------------------------------------------------------------------------------|---|
| Name:                   | Model Name                                                                                                    |   |
| Description:            | 2022/06/30 16:31:56<br>Torsion_profiles :<br>Porformes a torsion scan for a defined dihedral using MacroModel and returns the energy | * |
| Model Data              |                                                                                                    | _ |
| extra argument 1        | -smarts 'CC(O)c1cc(O)c(O)cc1'                                                                                                    |   |
| extra argument 2        | -index '5,4,2,1'                                                                                                    | 4 |
| Publish(share data bety | ween LiveReports)(?)                                                                                                    |   |
|                         | Cancel OK                                                                                                    |   |

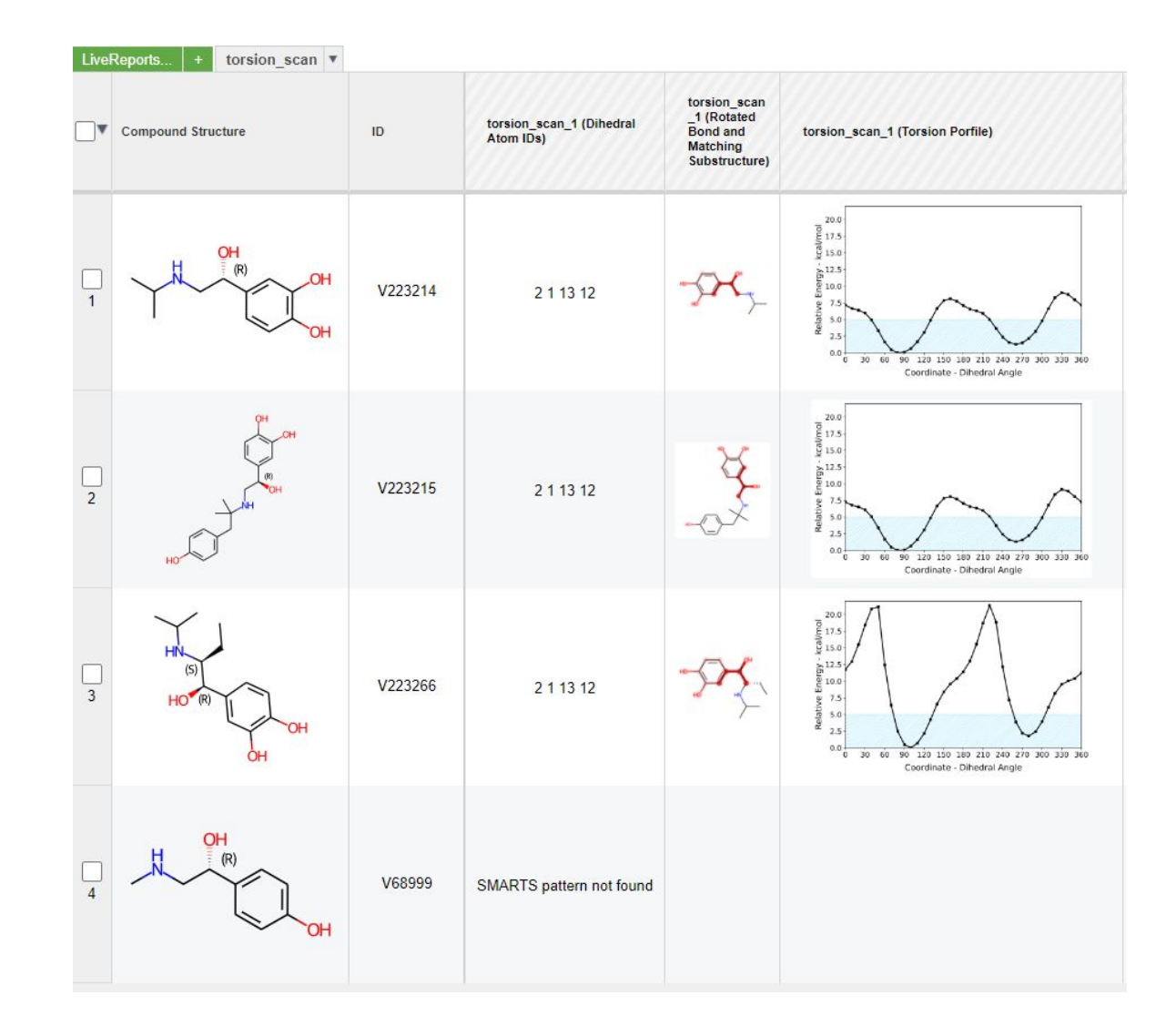

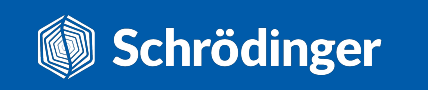